## Update procedure voor DayClock 7

Deze updateprocedure is voor een DayClock 7 met onderstaand logo op de achterkant.

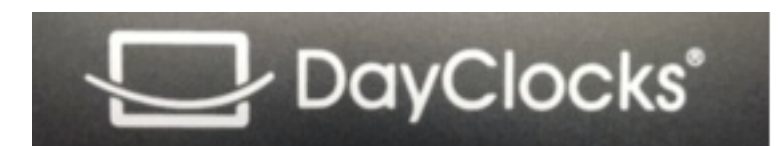

Opmerking: soms moet u het scherm omhoog of omlaag vegen om een optie te vinden.

- 1. Gebruik de optie met drie vingers om het menu DayClock "Instellingen" te openen.
- 2. Druk op "Test". Gebruikersnaam en wachtwoord moeten geldig zijn.
- 3. Veeg vanuit dit DayClock menu het scherm naar beneden en selecteer het "tandwiel" .
- 4. Selecteer "Apps en meldingen".
- 5. Selecteer "Geavanceerd".
- 6. Selecteer "Standaard-apps".
- 7. Selecteer "Startscherm-app".
- 8. Selecteer "Launcher3".
- 9. Selecteer de cirkel  $\odot$  op de onderste menuregel.
- 10. Selecteer het "Chrome" icoon.
- 11. Voer de onderstaande URL op de bovenste regel in.
- 12. "https://bit.ly/2yvV3o2" en selecteer de rechterpijl (Enter).
- 13. Wacht tot het downloaden is voltooid.
- 14. Selecteer "installeren" en "Gereed".
- 15. Veeg nu het scherm naar beneden en selecteer opnieuw de "tandwiel".
- 16. Selecteer "Apps en meldingen".
- 17. Selecteer "Geavanceerd".
- 18. Selecteer "Standaard apps".
- 19. Selecteer "Startscherm-app".
- 20. Selecteer "Clock".
- 21. Druk op de cirkel  $\odot$  op de onderste menuregel.
- 22. U heeft nu de laatste update.
- 23. Uiteindelijk moet u de app via de uitlog optie uit- en opnieuw inloggen om deze te synchroniseren met de DayClock.

## www.dayclocks.nl

info@dayclocks.nl